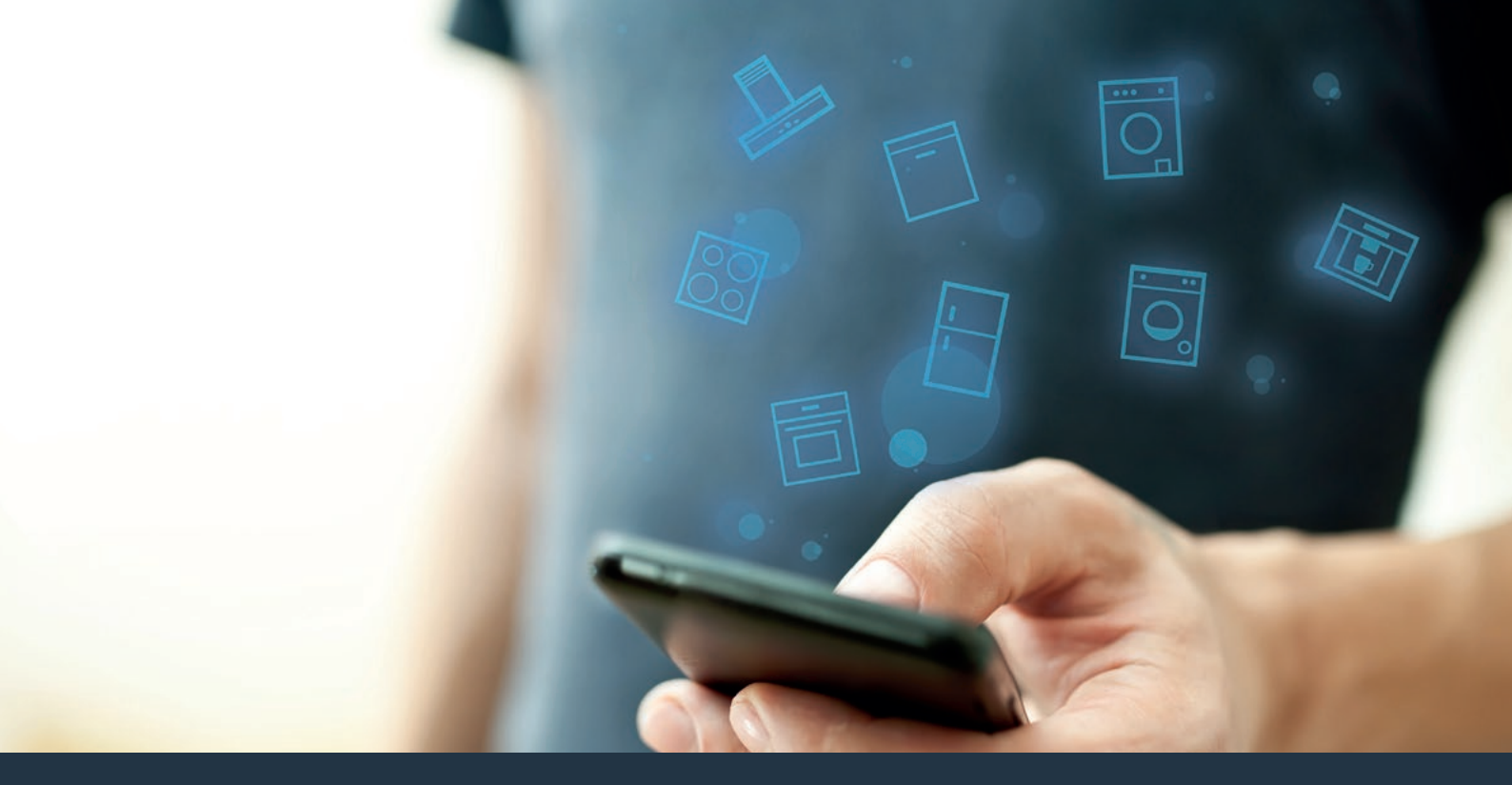

### Forbind dit husholdningsapparat – med fremtiden. Quick Start Guide

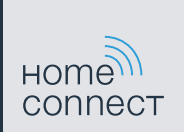

## Nu er fremtiden begyndt i dit hjem! Dejligt, at du bruger Home Connect \*

Hjerteligt tillykke med din fremtidsrettede fuldautomatiske kaffemaskine, som allerede i dag gør din hverdag lettere og mere behagelig.

For at anvende apparatet sikkert med Home Connect-funktionen skal sikkerhedsanvisningerne i apparatets brugsvejledning følges.

### Mere behageligt.

Med Home Connect styrer du dine husholdningsapparater, hvornår du vil, hvor du vil. Ganske nemt og intuitivt via smartphone eller tablet. Du spares for omveje og ventetider, og du har ganske enkelt mere tid til ting, som er vigtige for dig.

#### Lettere.

Du kan nemt udføre betjeningsindstillinger som signallyde eller individuelle programmer i appen på den overskuelige touchscreen. Det er endnu nemmere og mere nøjagtigt end på selve apparatet, og du har alle data, brugsvejledninger og mange vejledningsvideoer lige ved hånden.

#### Mere forbundet.

Bliv inspireret, og opdag de mange ekstratilbud, som er tilpasset nøjagtigt til dine apparater: opskrifter, tips om brug af apparatet og meget mere. Med få klik kan du når som helst bestille tilbehør, der passer til dit apparat.

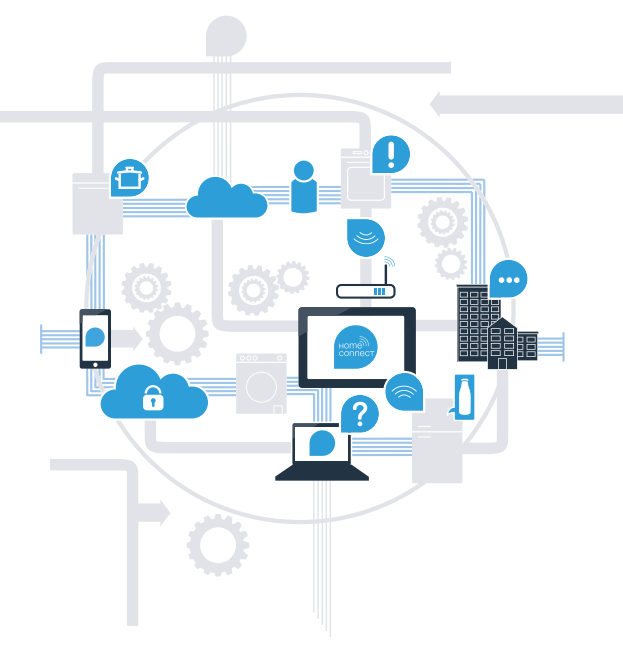

\* Home Connect-funktionens tilgængelighed afhænger af Home Connect-tjenesternes tilgængelighed i dit land. Home Connect-tjenesterne er ikke tilgængelige i alle lande. Der findes yderligere oplysninger om dette på www.home-connect.com.

## Hvad skal du bruge for at forbinde dit husholdningsapparat med Home Connect?

- En smartphone eller tablet, der er udstyret med den aktuelle version af det pågældende styresystem.

Et hjemmenetværk (WLAN) på husholdningsapparatets opstillingssted.
Navn og password til hjemmenetværket (WLAN):

Netværksnavn (SSID):

Password (key):

### Tre trin for en lettere hverdag:

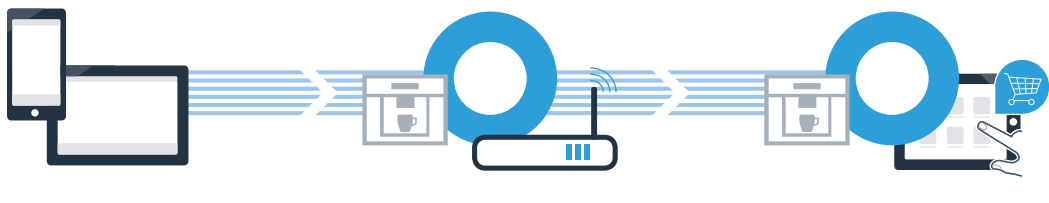

1. Opsæt app

- 2. Forbind husholdningsapparat med WLAN
- 3. Forbind husholdningsapparat med app

### **Trin 1:** Opsæt Home Connect-appen

A Åbn App Store (Apple-enheder) eller Google Play Store (Android-enheder) på din smartphone eller tablet.

Indtast søgebegrebet "Home Connect" i den pågældende Store.

C Vælg Home Connect-appen, og installér den på smartphonen eller tabletten.

Start appen, og opret adgangen til Home Connect. Appen styrer dig gennem tilmeldingsprocessen. Skriv din e-mailadresse og dit password ned.

NU PÅ

Home Connect-adgangsdata:

Hent i

E-mail:

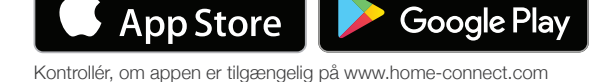

Password:

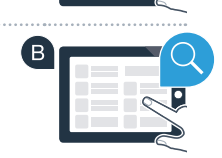

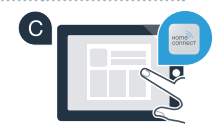

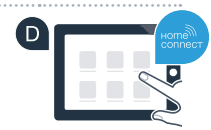

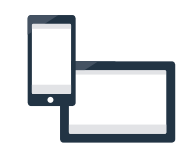

### Trin 2 (første ibrugtagning): Forbind din fuldautomatiske kaffemaskine med dit hjemmenetværk (WLAN)

A Tilslut den fuldautomatiske kaffemaskine, og tænd den.

B Kontrollér, om hjemmenetværksrouteren har en WPS-funktion (automatisk forbindelse). Nogle routere har f.eks. en WPS-knap. (Flere oplysninger om dette findes i routerens betjeningsveiledning).

G Har routeren en WPS-funktion (automatisk forbindelse)?

Fortsæt med trin 2.2 manuel forbindelse (profi-modus)

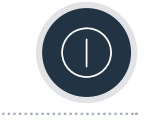

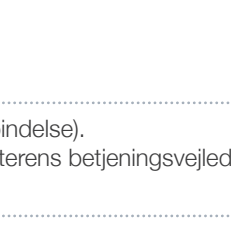

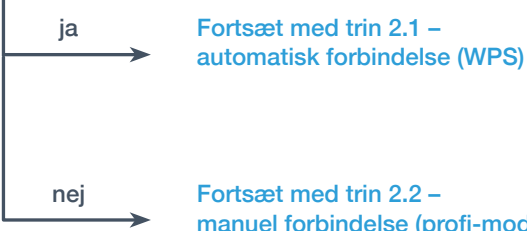

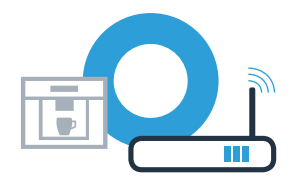

## **Trin 2.1:** Automatisk forbindelse for din fuldautomatiske kaffemaskine til dit hjemmenetværk (WLAN)

A Vælg **"Home Connect"**, når du første gang skal bruge din fuldautomatiske kaffemaskine.

- B Aktivér "Wi-Fi" på din fuldautomatiske kaffemaskine.
- C Vælg derefter **"Tilslut netværk"**.

Vælg **"Automatisk forbindelse"** for at starte en automatisk forbindelse.

Aktivér WPS-funktionen på din hjemmenetværksrouter inden for de næste 2 minutter. Nogle routere har eksempelvis en WPS/WLAN-knap. Flere oplysninger om dette findes i routerens betjeningsvejledning.

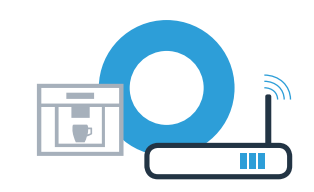

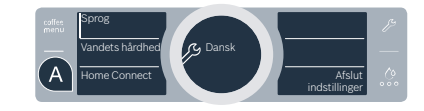

Home Conner

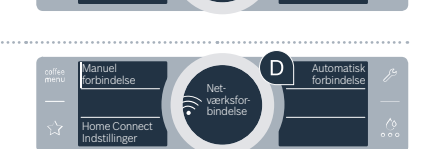

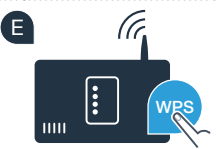

**Trin 2.1:** Automatisk forbindelse for din fuldautomatiske kaffemaskine til dit hjemmenetværk (WLAN)

Efter nogle sekunder vises **"Netværksforbindelse korrekt"** i displayet på din fuldautomatiske kaffemaskine. Fortsæt med trin 3.

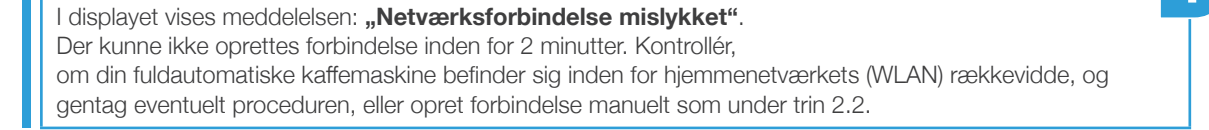

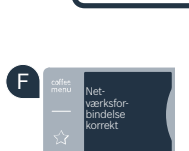

?

# **Trin 2.2:** Manuel forbindelse for din fuldautomatiske kaffemaskine til dit hjemmenetværk (WLAN)

Ved manuel forbindelse opbygger din fuldautomatiske kaffemaskine et eget WLAN-netværk (Soft Access Point), som du kan vælge med din smartphone eller tablet.

A Vælg **"Home Connect"**, når du første gang skal bruge din fuldautomatiske kaffemaskine.

- B Aktivér "Wi-Fi" på din fuldautomatiske kaffemaskine.
- C Vælg derefter **"Tilslut netværk"**.

**Q** Vælg **"Manuel forbindelse"** for at starte en manuel forbindelse.

I displayet står der nu "Netværksforbindelse manuelt". Din fuldautomatiske kaffemaskine har nu oprettet et eget WLAN-netværk (SSID) "HomeConnect", som du kan få adgang til med din smartphone eller tablet.

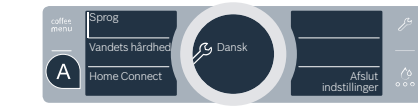

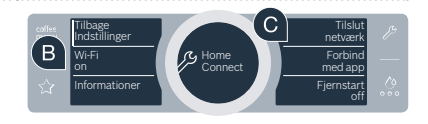

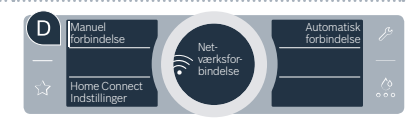

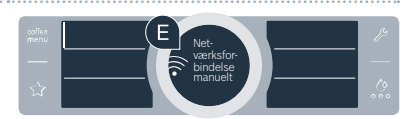

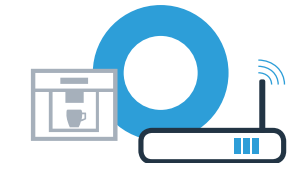

**Trin 2.2:** Manuel forbindelse for din fuldautomatiske kaffemaskine til dit hjemmenetværk (WLAN)

Skift til den generelle indstillingsmenu på din smartphone eller tablet (mobilenhed), og åbn WLAN-indstillingerne.

G Forbind din smartphone eller tablet med WLAN-netværket (SSID) **"HomeConnect"** (WLAN-passwordet [key] er ligeledes "HomeConnect"). Forbindelsesprocessen kan tage op til 60 sekunder!

🕒 Åbn Home Connect-appen på din smartphone eller tablet, når forbindelsen er oprettet korrekt.

Appen søger nu efter din fuldautomatiske kaffemaskine i nogle sekunder. Hvis du ikke er blevet spurgt om netværksnavn (SSID) og password (key) til hjemmenetværket (WLAN), vil du blive bedt om at indtaste disse i de pågældende felter, så snart den fuldautomatiske kaffemaskine er blevet fundet.

Tryk derefter på "Overfør til husholdningsapparat".

"Netværksforbindelse korrekt" vises nu i displayet på din fuldautomatiske kaffemaskine. Fortsæt med trin 3.

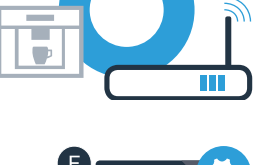

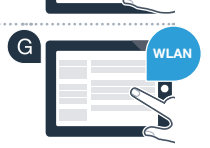

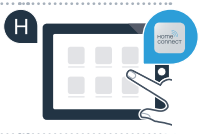

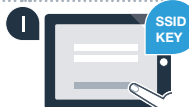

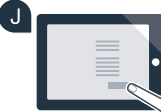

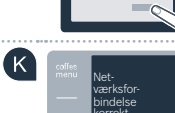

# **Trin 3:** Forbind din fuldautomatiske kaffemaskine med Home Connect-appen

A Vælg "Forbind med app" på din fuldautomatiske kaffemaskine.

B Du har nu 2 minutter til at tilføje din fuldautomatiske kaffemaskine til Home Connect-appen på din smartphone eller tablet, så snart den vises der.

C Hvis den fuldautomatiske kaffemaskine ikke vises automatisk, skal du trykke på "Forbind husholdningsapparat" eller "Søg husholdningsapparat" i appen.

P Følg de sidste anvisninger i appen for at bekræfte forbindelsen og afslutte proceduren.

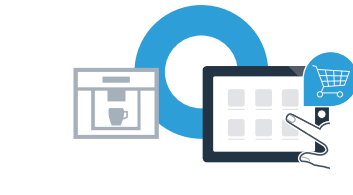

В

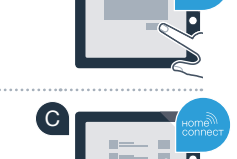

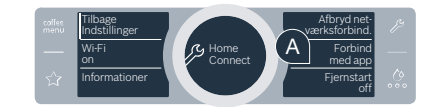

## **Trin 3:** Forbind din fuldautomatiske kaffemaskine med Home Connect-appen

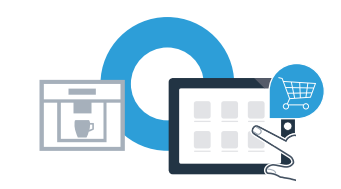

- Vælg **"Fjernstart off"** på din fuldautomatiske kaffemaskine efter korrekt tilmelding. Nu vises en advarselshenvisning. Fjernstart aktiveres, så snart du har bekræftet den.
- Med tekstfeltet "Tilbage indstillinger" afsluttes opsætningen til Home Connect, og du kommer tilbage til den første ibrugtagning af din fuldautomatiske kaffemaskine igen.

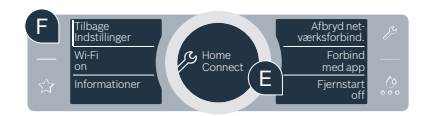

Du har forbundet din fuldautomatiske kaffemaskine korrekt. Nu kan du få glæde af alle fordelene ved Home Connect-appen!

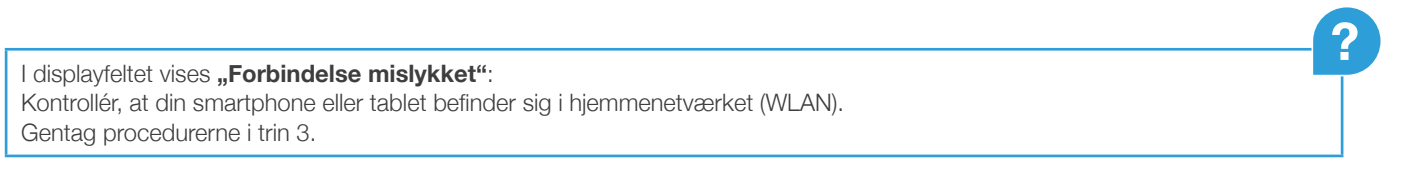

Home Connect: nem adgang til fremtidens netværker med stærke partnere.

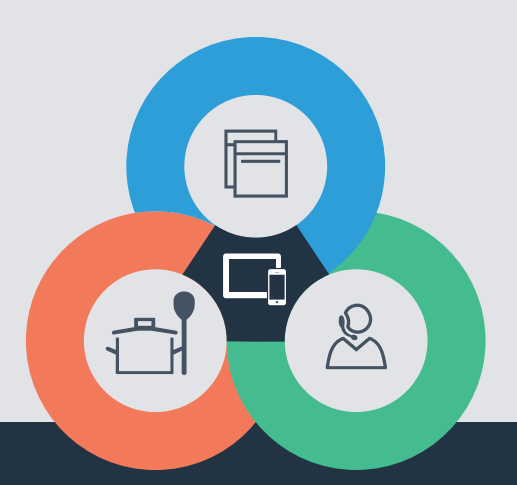

Har du spørgsmål, eller vil du kontakte Home Connect Service Hotline? Så besøg os på www.home-connect.com

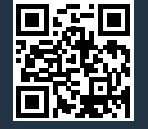

#### Home Connect er en service fra Home Connect GmbH

Apple App Store og iOS er mærker tilhørende Apple Inc. Google Play Store og Android er mærker tilhørende Google Inc. Wi-Fi er et mærke tilhørende Wi-Fi Alliance.

da (9701) 8001058974